# ARBA AGENCIA DE RECAUDACIÓN

PROVINCIA DE BUENOS AIRES

# Instructivo **Sistema Integral de Multas**

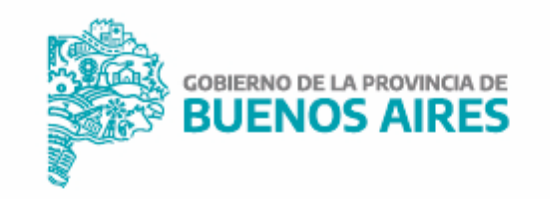

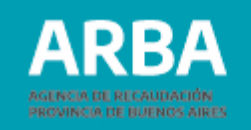

# Índice

| Acceso al Aplicativo                   | 1  |
|----------------------------------------|----|
| Barra del Menú de operaciones:         | 5  |
| Funcionalidades                        | 7  |
| Operación - Consultar                  | 7  |
| Operación - Liquidar                   | 18 |
| Operación - Consultar Volantes de Pago | 26 |

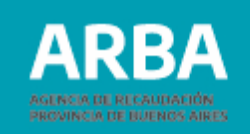

## Acceso al aplicativo

Podrás acceder al aplicativo a través de la página principal de **ARBA** ingresando en Autogestión con tu Clave de Identificación Tributaria (CIT).

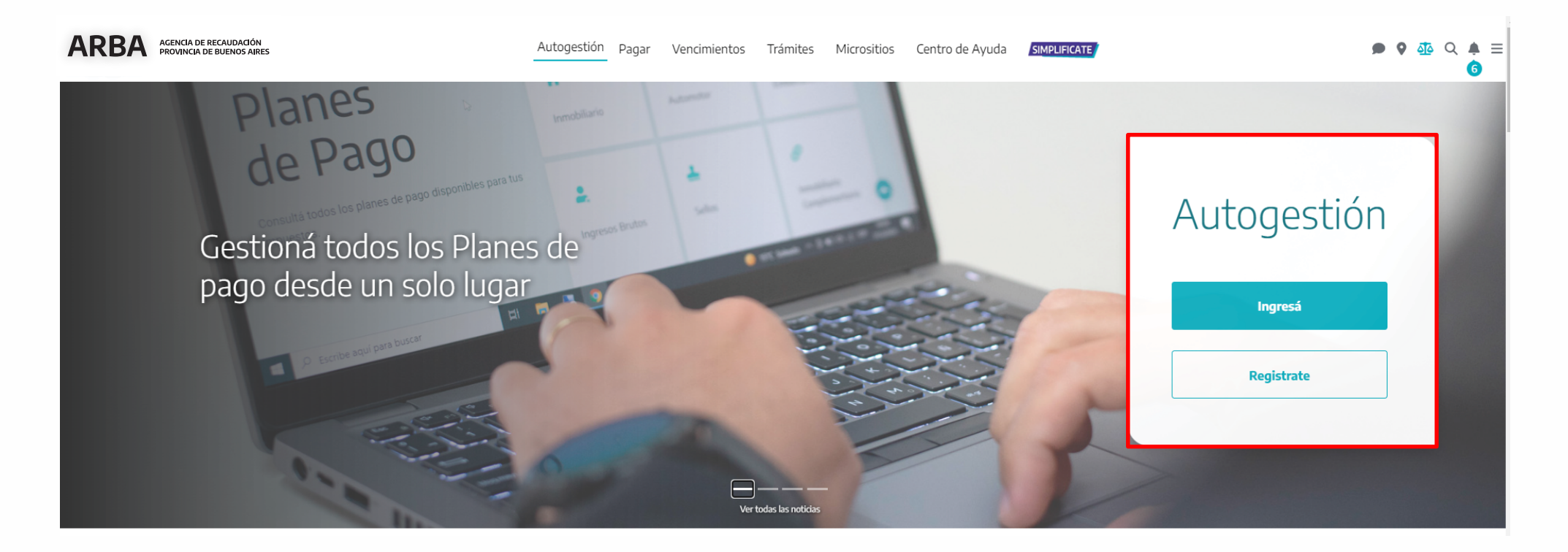

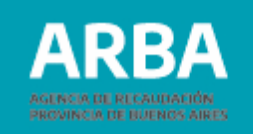

La persona usuaria deberá identificarse ingresando su **CUIT** y Clave **CIT.** Cargados estos datos, deberá presionar el botón "**INGRESAR**" para iniciar sesión y comenzar a operar dentro de la Aplicación.

| ←<br>Ingresá con tu Clave de Identificaci                                          | ón Tributaria | a (CIT)                                                        |
|------------------------------------------------------------------------------------|---------------|----------------------------------------------------------------|
| Completá el formulario                                                             |               | کر زTodavía no tenés tu Clave<br>de Identificación Tributaria? |
| C.U.T. / C.U.I.L / C.D.I.<br>Ingresá los 11 dígitos sin guiones, espacios o puntos | \$            | Solicitá tu CIT                                                |
|                                                                                    | ۲             | Conocé más sobre la CIT                                        |
| Ingresar                                                                           |               |                                                                |
| ¿Olvidaste tu clave? (Internos)<br>¿Olvidaste tu Clave Fiscal ARBA?                |               |                                                                |

ACLARACIÓN: En caso de no contar con la clave deberá ingresar en **"Solicitá tu CIT"** y elegir una de las cuatro opciones para obtener la misma, ya sea de manera **online** contestando pagos o **presencial en cualquier Centro de Atención ARBA** con turno previo, o también a través de la **App de la AFIP** y **Mi Argentina**.

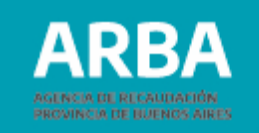

Luego se deberá seleccionar la opción **"Multas"**, o bien desde el Panel de Autogestión.

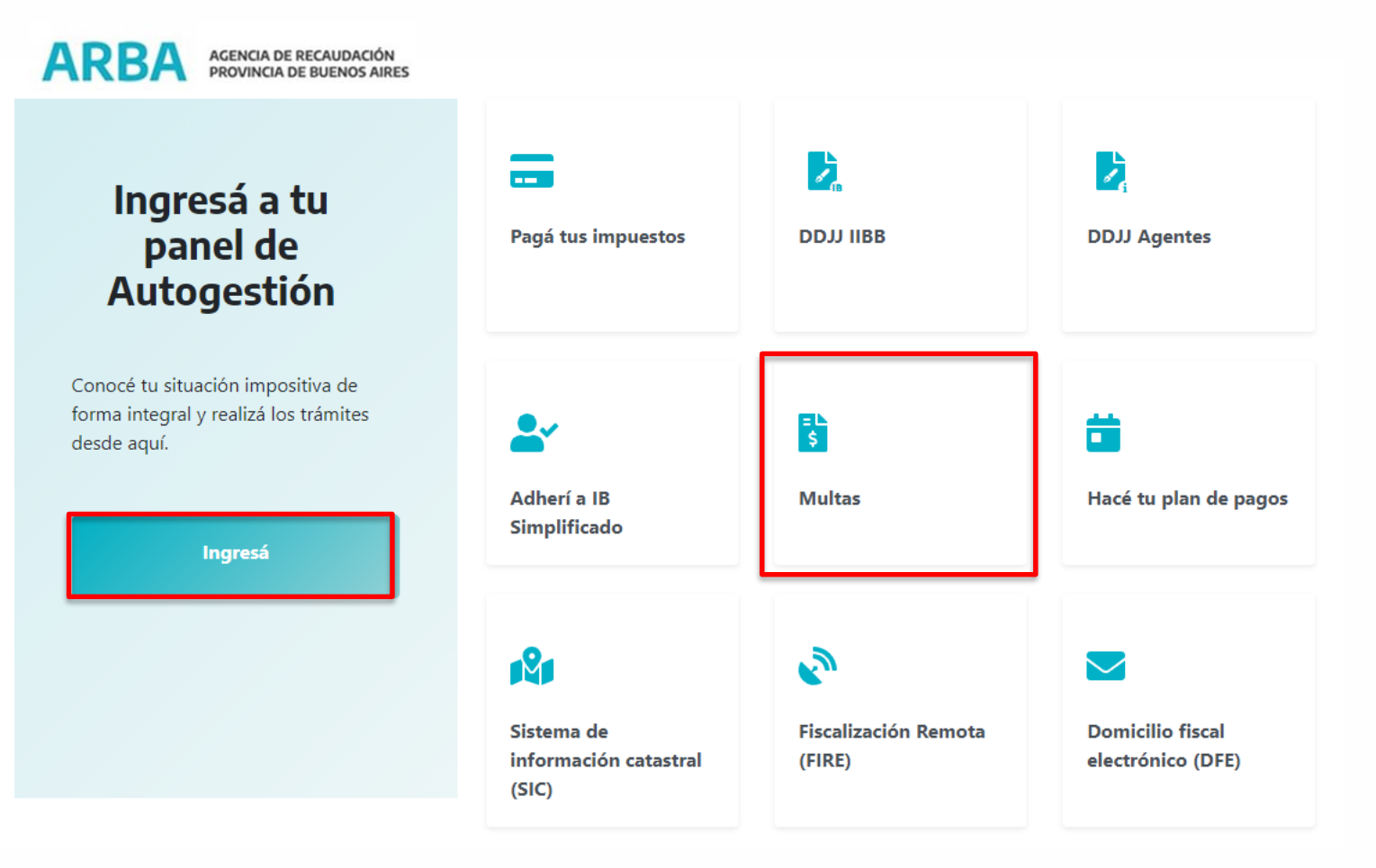

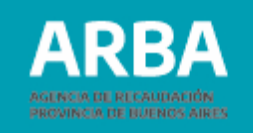

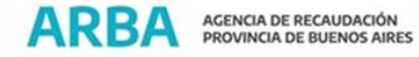

#### Autogestión

| 윤 DATOS REGISTRALES ~ | CUENTA CORRIENTE      | DEUDA    | SALDO A FAVOR | Domicillo Fiscal Electrónico            |
|-----------------------|-----------------------|----------|---------------|-----------------------------------------|
| CUIT                  | 🔔 👩 Ingresos Brutos 🗸 | S        | \$ 0,00       | Domicilio Procesal Electrónico 👻        |
|                       | CUIT ©                | Deuda ≑  |               | Fiscalización / FIRE •                  |
| Nombre y apellido     | Rég. General          | ۲        | 📅 Pagá        | Apoderamiento                           |
| Dominija Fiscal       |                       |          | _             | Escribanía Digital                      |
| Domicino Fiscal       |                       |          |               | Catastro                                |
|                       | TOTALES               | \$       | \$ 0,00       | Código de Operaciones de Traslado (COT) |
| Datos de contacto     |                       |          |               | Notificaciones y Descargos              |
|                       |                       | tel Pagá |               | Consulta de Alícuotas                   |
| Ingresos Brutos       |                       |          |               | Categoria de Riesgo                     |
| Otros trámites -      |                       |          |               | Consulta de expedientes                 |
|                       |                       |          |               | Certificado de Cumplimiento Fiscal      |
|                       |                       |          |               | SIM                                     |
|                       |                       |          |               | Consulta de compensaciones              |
|                       |                       |          |               | Gestión de turnos                       |

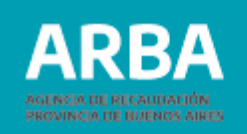

#### Barra del Menú de Operaciones

ARBA AGENCIA DE RECAUDACIÓN PROVINCIA DE BUENOS AIRES

El menú principal del sistema te permitirá realizar distintas acciones:

|                       |    |                    | SIM - Sistema Integral de Multas |                                       |
|-----------------------|----|--------------------|----------------------------------|---------------------------------------|
| Operación Contáctenos |    |                    |                                  |                                       |
| Consultar             |    |                    |                                  |                                       |
| Consultar Volantes    |    |                    |                                  |                                       |
|                       | Da | tos requeridos     |                                  |                                       |
|                       | ۲  | Todas las del CUIT |                                  |                                       |
|                       |    |                    | O Partido - partida              | ·                                     |
|                       | С  | ) Clave del objeto | O Dominio automotor              |                                       |
|                       |    |                    | O Dominio embarcación            | · · · · · · · · · · · · · · · · · · · |
|                       |    | ) Estado           | Iniciada 🗸                       |                                       |
|                       |    |                    | Buscar                           |                                       |

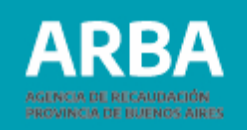

### Operación

- **Consultar multas**: a través de esta opción podrás consultar las multas liquidadas por la Agencia para tu CUIT/CUIL y para los objetos vinculados a tu CUIT/CUIL. Al ingresar a las multas podrás reimprimir los volantes de pago siempre que el código de barras aún no se encuentre vencido.
- **Liquidar multas:** cuando la liquidación se encuentre vencida, deberás ingresar a esta opción seleccionando los períodos y procesos a incluir en el volante de pago y luego imprimir el formulario para el pago (R-112 A) o a la generación del código de pago electrónico LINK-BANELCO o INTERBANKING.
- Consultar volantes: a través de ésta opción podrás acceder a las liquidaciones vigentes, pudiendo proceder a la descarga del formulario de pago efectivo o a la generación del código de pago electrónico.

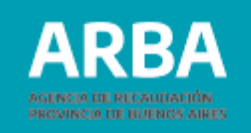

#### **Funcionalidades**

#### **Operación - Consultar**

Al ingresar a la operación "Consultar multas" el sistema desplegará distintas opciones de búsqueda.

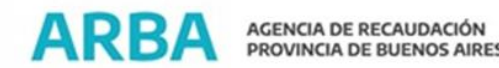

#### Consulta Multas

|   | Todas las del CUIT | 2 | 7        | 6                   |   |
|---|--------------------|---|----------|---------------------|---|
|   |                    | ( | 0        | Partido - partida   | - |
| 0 | Clave del objeto   | ( | 0        | Dominio automotor   |   |
|   |                    | ( | 0        | Dominio embarcación | - |
|   | Estado             | I | Iniciada | ~                   |   |

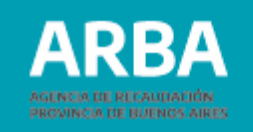

Podrás seleccionar entre las siguientes opciones de búsqueda:

- Todas las del CUIT: al seleccionar esta opción aparecerán todas las multas vinculadas a la CUIT con independencia de su estado (ya sea liquidada, con comprobante vencido o sin vencer, etc.).
- Por clave del objeto (CUIT/Pdo-Pda/Dominio Automotor, Dominio Embarcación): seleccionando esta opción deberás cargar los datos de la partida, dominio automotor o dominio de la embarcación, conforme el objeto de búsqueda. Es importante destacar que sólo podrás visualizar las multas de los objetos que se encuentren asociados a tu CUIT, en caso de que los mismos no se encuentren cuitificados deberás proceder a su cuitificación a efectos de poder imprimir los volantes de pago vinculados. La cuitificación la podes realizar desde el sitio web de Arba en el ítem Trámites- "Guía de trámites", solapa Trámites Generales, "Cuitificación de Bienes (objetos)".

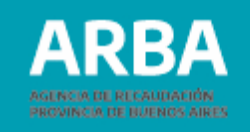

 Por estado: esta selección se realiza en simultáneo con las consultas por CUIT o por Clave del objeto y muestra los distintos estados posibles para la multa elegida:

|   | ESTADO                   | DESCRIPCIÓN                                                                                                    |
|---|--------------------------|----------------------------------------------------------------------------------------------------|
| 1 | Habilitada para liquidar | Estado por medio del cual el Agente de Arba no la liquidó. Para<br>descargar el volante de pago o acceder al código de pago electrónico deberás ingresar<br>por el menú Operación/Liquidar.                                                                                                    |
| 2 | Liquidada                | Estado que representa una multa que ya ha sido liquidada y se<br>puede descargar el volante de pago o acceder al código de pago electrónico.                                                                                                    |
| 3 | Pagada                   | Estado que determina que una multa fue pagada según la totalidad del monto determinado.                                                                                                    |
| 4 | Liquidada por Firmeza    | Estado que representa una multa a la que se le ha dado firmeza e impacta en cta. cte.<br>Según el artículo 57 del Código Fiscal LEY 10.397 (T.O. 2011 y sus modificatorias), las<br>multas quedan firmes una vez consentidas por el<br>contribuyente o responsable, o ejecutoriada por haberse agotado la vía recursiva. |

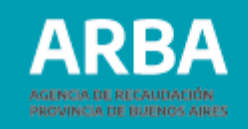

|    | ESTADO                                        | DESCRIPCIÓN                                                                                                    |
|----|-----------------------------------------------|----------------------------------------------------------------------------------------------------|
| 5  | Pagada Parcialmente                           | Estado que representa una multa que tiene pago parcial (la multa se liquidó parcial).                                                                                                    |
| 6  | Habilitada para liquidar<br>sin reliquidación | Estado por medio del cual se determina que la multa queda para liquidar mediante el proceso Batch.                                                                                                    |
| 7  | Liquidada sin<br>reliquidación                | Estado que representa una multa que ha sido liquidada por la Agencia y que está en<br>un volante, pero que una vez vencido el mismo no se puede reliquidar (es decir no se<br>puede descargar otro volante ni generar el código de pago electrónico). |
| 8  | Pagada por cambio de<br>imputación            | Estado que representa una multa pagada por cambio de imputación.                                                                                                    |
| 9  | Pagada parcial por<br>cambio de imputación    | Estado que representa una multa pagada parcial por cambio de imputación.                                                                                                    |
| 10 | Anulada por cambio de<br>imputación           | Estado que representa una multa voluntaria anulada por cambio de imputación.                                                                                                    |

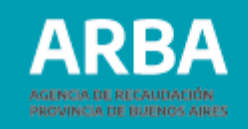

|    | ESTADO                                | DESCRIPCIÓN                                                                                                    |
|----|---------------------------------------|----------------------------------------------------------------------------------------------------|
| 11 | Multa en Plan de Pagos.               | Estado que representa una multa que se encontraba en estado Liquidada por firmeza<br>y cuyo volante se ingresó a un plan de pagos. La deuda deja de reclamarse en el SIM y<br>se reclama en moratoria.      |
| 12 | Multa en Titulo Ejecutivo.            | Estado que representa una multa que se encontraba en estado Liquidada por firmeza y cuyo volante se ingresó a un título ejecutivo. La deuda deja de reclamarse en el SIM y se reclama por título ejecutivo. |
| 13 | Firmeza Ajustada.                     | Estado que representa una multa que se encontraba en estado liquidada por firmeza y<br>se anula la firmeza, ajustando el débito a cero, marcando el volante de pago que se<br>generó como anulado.          |
| 14 | Debito Ajustado.                      | Estado que representa una multa que se encontraba en estado pagada y se anula el<br>débito de la misma, quedando el crédito como excedente.                                                                 |
| 15 | Pagada Plan de Pagos<br>Cancelado.    | Estado que representa una multa que se ingresó a un plan de pagos y el mismo fue<br>cancelado.                                                                                                    |
| 16 | Pagada Título Ejecutivo<br>Cancelado. | Estado que representa a una multa que se ingresó a un título ejecutivo y el mismo fue<br>cancelado.                                                                                                    |

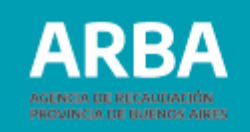

Una vez seleccionada la opción de búsqueda deseada deberás presionar el botón "Buscar" y el sistema te mostrará todas las multas vinculadas al CUIT u Objeto.

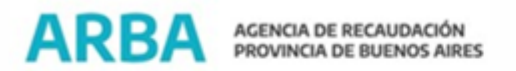

| Consulta Mu                          | tas                                    |                                         |                                |                                 |                                                  |        |
|--------------------------------------|----------------------------------------|-----------------------------------------|--------------------------------|---------------------------------|--------------------------------------------------|--------|
|                                      | Datos requeridos                       |                                         |                                |                                 |                                                  |        |
|                                      | <ul> <li>Todas las del CUIT</li> </ul> |                                         |                                |                                 |                                                  |        |
|                                      |                                        | Partido - partida                       |                                |                                 |                                                  |        |
|                                      | Clave del objeto                       | <ul> <li>Dominie automotor</li> </ul>   |                                |                                 |                                                  |        |
|                                      |                                        | <ul> <li>Dominio embarcación</li> </ul> |                                |                                 |                                                  |        |
|                                      | C Estado                               | iniciada v                              |                                |                                 |                                                  |        |
|                                      |                                        |                                         | Buscar                         |                                 |                                                  |        |
| Listado de muitas , Cantidad de Rer  | sultados: 28                           |                                         |                                |                                 |                                                  | ٦      |
| Fecha de Carga Tipo de Multa Impoest | o Tipo contribuyente Otgeto O          | Cult Razón social                       | Expediente Operativo/Acta Acto | Estado Fecha Estado Actual Fech | ta Firmeza Cantidad Periodos Primer Periodo Mont | to Tot |
| 24/06/2016 A. Ingresos               | Brutos Directo                         |                                         |                                | Pagada 25/06/2021 04/06         | 12016 1 2016-1                                   | - 1    |
| 0108/2016 A Ingresos                 | Brutos Directo                         |                                         |                                | Pagada 25/06/2021 05/09         | 12016 1 2016-2                                   |        |
| 23/11/2016 A Ingresos                | Brutos Directo                         |                                         |                                | Pagada 25/06/2021 30/12         | 12016 1 2016-3                                   | 1      |

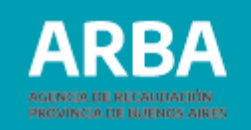

Posicionándote y presionando sobre la multa que desees consultar, se desplegará toda la información relativa a la misma:

| <b>ARB</b>               | AGENCIA DE<br>PROVINCIA D | RECAUDACIÓ<br>DE BUENOS AI | N<br>IRES |                   |                |            |                |      |                 |        |                     |               |                   |                |           |
|--------------------------|---------------------------|----------------------------|-----------|-------------------|----------------|------------|----------------|------|-----------------|--------|---------------------|---------------|-------------------|----------------|-----------|
| Listado de multas , Cant | tidad de Resultados: 2    | 8                          |           |                   |                |            |                |      |                 |        |                     |               |                   |                |           |
| Fecha de Carga Tipo de M | lulta Impuesto Tipo       | contribuyente              | Objeto 0  | Cuit Razón social |                | Expediente | Operativo/Acta | Acto |                 | Estado | Fecha Estado Actual | Fecha Firmeza | Cantidad Periodos | Primer Periodo | Monto Tol |
|                          | Ingresos Brutos Direc     | cto                        |           |                   |                |            |                |      |                 | Pagada | 25/06/2021          | 04/08/2016    |                   | 2016-          | l s       |
|                          | Objeto a multar           |                            | Dime      | to:               |                |            | Impuesto       |      | Increase Routes |        | 2                   |               |                   |                |           |
|                          |                           |                            |           |                   |                |            | Objeto         |      |                 |        |                     |               |                   |                |           |
|                          | Sujeto a multar           |                            |           |                   |                |            |                |      |                 |        |                     |               |                   |                |           |
|                          | CUIT                      |                            |           |                   |                |            | Razón Social   |      |                 | E      |                     |               |                   |                |           |
|                          | Determinación de la r     | multa                      |           |                   |                |            |                |      |                 |        |                     |               |                   |                |           |
|                          | N° expediente             | l.                         |           |                   | Operativo/Acta | a          | 2              | H.   |                 |        | Fecha               | 07/06/2016    |                   |                |           |
|                          | Acción de Origen          | Intimacione                | 5         | ~                 |                |            |                |      |                 |        |                     |               |                   |                |           |

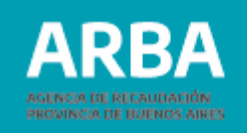

Seleccionando la opción "Medio de Pago" dentro de "Comprobantes generados" podrás optar por el pago en efectivo (descargando el formulario R-112 A en formato de archivo PDF) u obtener el código de pago electrónico (LINK-BANELCO-INTERBANKING).

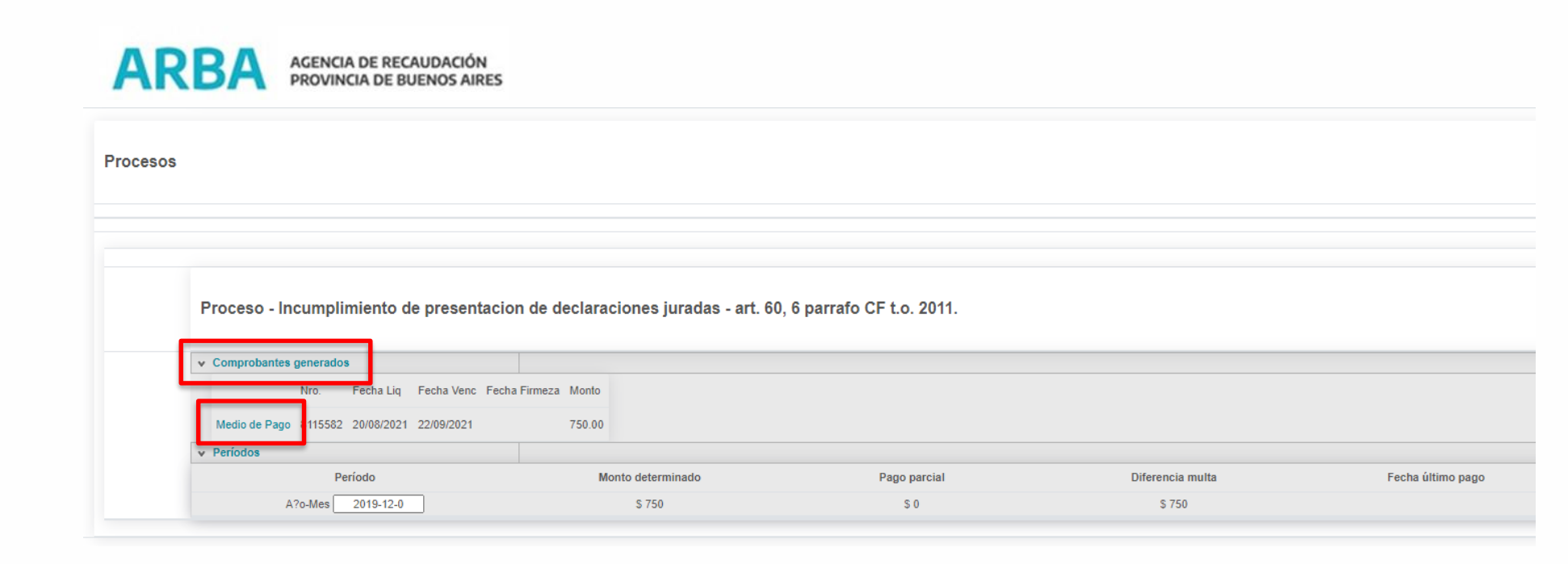

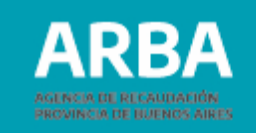

Deberás seleccionar el Medio de Pago de tu elección.

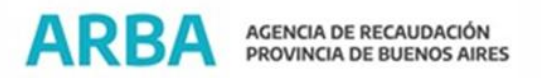

|                        | Seleccione un medio | o de pago                      |              |
|------------------------|---------------------|--------------------------------|--------------|
| le declaraciones jura: | 2                   | =PagoMis<br>Cuentas<br>Banelco | interbanking |
| meza Monto             | Efectivo O          | 0                              | 0            |
| 750.00                 |                     |                                |              |
| Monto determinado      |                     | Enviar                         | Cerrar       |
| \$ 750                 |                     | \$ 0                           |              |

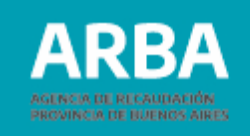

#### Modelo del Formulario R-112 A:

|                                                                                 | 22 A. C. Y                                                                                                    |                                                                       |
|---------------------------------------------------------------------------------|----------------------------------------------------------------------------------------------------|-----------------------------------------------------------------------|
| Impuesto: Ingresos Brutos<br>C.U.I.T. / Pdo. Pda. / Dominio:                    | Contribuyente                                                                                                    | Directo                                                               |
| Ap. y Nom. / Razón Social:                                                      | 11.01                                                                                                    |                                                                       |
| Liquidación: 8115582                                                            | Fecha Expedición: 17                                                                                                    | /09/2021                                                              |
| Operativo/Acta: 2100248                                                         | Fecha: 29/0                                                                                                    | 7/2021                                                                |
| Acto:                                                                           | Número: 3782                                                                                                    | Fecha Acto: 18/08/2021                                                |
| Número de Expediente:                                                           |                                                                                                    |                                                                       |
| Acción de Origen: Disposicion Sancionato                                        | oria Multa Automatica IB                                                                                                    |                                                                       |
| Proceso: Incumplimiento de presentacion                                         | n de declaraciones juradas - art. 60, 6 par                                                                                                    | rafo CF t.o. 2011.                                                    |
| Periodos Incluidos:                                                             | 11 65 11 1                                                                                                    |                                                                       |
| Tipo Periodo Importe                                                            | BE CEP AL                                                                                                    |                                                                       |
| and all                                                                         | I CONT                                                                                                    |                                                                       |
| A OU AN G                                                                       | V BE EN                                                                                                    |                                                                       |
| V Prob                                                                          | 11. 65                                                                                                    |                                                                       |
|                                                                                 | av ar in                                                                                                    |                                                                       |
| VI IV OP A                                                                      | - 18 25 XI                                                                                                    |                                                                       |
| NV OF Pr                                                                        |                                                                                                    | N. P. JP                                                              |
| Vr of of                                                                        |                                                                                                    | 0. 96. 9                                                              |
| NV OLE                                                                          |                                                                                                    | C10. No. 1                                                            |
| APT OF APT                                                                      | 2.01.00                                                                                                    | N. M. VA                                                              |
|                                                                                 |                                                                                                    | 11. 10. 10                                                            |
| NUL OF a                                                                        | AU OV N                                                                                                    |                                                                       |
| VALIDOPAR                                                                       | SU OPLEN                                                                                                    |                                                                       |
| VALUDOPAR                                                                       | A SUPPRESEN                                                                                                    |                                                                       |
| VALIDO PAR                                                                      | A SU PRESEN                                                                                                    | TACION NO                                                             |
| Importe original:                                                               | A SU PRESEN                                                                                                    | 750.0                                                                 |
| Importe original:<br>Intereses:                                                 | A SU PRESEN                                                                                                    | 750.0                                                                 |
| Importe original:<br>Intereses:<br>Coeficiente de interés:                      | A SU PRESEN                                                                                                    | 750 0<br>0.0<br>0.00                                                  |
| Importe original:<br>Intereses:<br>Coeficiente de interés:<br>Importe a pagar:  | A SU PRESEN                                                                                                    | 750.0<br>0.0<br>750.0                                                 |
| Importe original:<br>Intereses:<br>Coeficiente de interés:<br>Importe a pagar:  | Vencimiento: 22/09/2021                                                                                                    | 750.0<br>0.0<br>750.0<br>750.0<br>750.0                               |
| Importe original:<br>Intereses:<br>Coeficiente de interés:<br>Importe a pagar:  | Vencimiento: 22/09/2021                                                                                                    | 750.0<br>0.0<br>0.000<br>750.0<br>750.0                               |
| Importe original:<br>Interesses:<br>Coeficiente de interés:<br>Importe a pagar: | Vencimiento:         22/09/2021           Image: Second second second | 750.0<br>0.0<br>0.000<br>750.0<br>750.0                               |
| Importe original:<br>Intereses:<br>Coeficients de interés:<br>Importe a pagar:  | Vencimiento: 22/09/2021                                                                                                    | 750.0<br>0.0<br>0.000<br>750.0<br>750.0                               |
| Importe original:<br>Intereses:<br>Coeficiente de interés:<br>Importe a pagar:  | Vencimiento: 22/09/2021 Documento No Válido B 30 0 000 22/285 0000 08115852 000                                                                                                    | 750.0<br>0.0<br>0.000<br>750.0<br>750.0                               |
| Importe original:<br>Interesses:<br>Coeficiente de interés:<br>Importe a pagar: | Vencimiento:         22/09/2021           Documento No Váldo         58 0 0 000 221285 0000 0515682 0000                                                                                                    | 750.0<br>0.0<br>0.000<br>750.0<br>750.0                               |
| Importe original:<br>Intereses:<br>Coeficiente de interés:<br>Importe a pagar:  | Vencimiento: 22/09/2021                                                                                                    | 750.0<br>0.0<br>0.000<br>750.0<br>11111111111111111111111111111111111 |

Si al ingresar al detalle no pudieras descargar el comprobante puede deberse a dos motivos:

- La multa no ha sido liquidada aún por la agencia (Estado de la multa: Habilitada para liquidar).
- La multa ha sido liquidada, pero se encuentra vencida.

La multa tiene una vigencia de 15 días hábiles contados a partir de la fecha de liquidación.

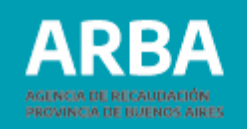

En el caso de multas en estado "Liquidada por Firmeza" la fecha de vencimiento dependerá del momento en que se efectúe la liquidación; es decir, si la emisión del volante fue realizado habiendo transcurrido o no los 15 días hábiles posteriores a la firmeza y generarán intereses conforme lo siguiente:

- Si al momento de la liquidación no han transcurrido los 15 días hábiles posteriores a la fecha de firmeza, el comprobante no generará intereses.
- Si al momento de la liquidación han transcurrido los 15 días hábiles posteriores a la fecha de firmeza, se generarán intereses desde la fecha de firmeza más 15 días hábiles hasta la fecha de emisión del comprobante.

Dicha distinción obedece a lo establecido en el artículo 67 del Código Fiscal LEY 10.397 (T.O. 2011 y sus modificatorias): *"Las multas deberán ser satisfechas por los responsables dentro de los quince (15) días de quedar firme la resolución respectiva"*.

En ambas situaciones (emisión del volante con anterioridad o posterioridad a la firmeza) para poder descargar el comprobante se deberá ingresar a la opción "Liquidar multas".

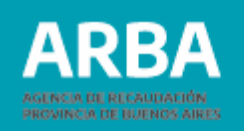

#### **Operación - Liquidar**

Esta acción implica la generación de un volante de pago o código de pago electrónico.

La multa no deberá poseer ya una liquidación o encontrarse vencida.

No te permitirá generar un nuevo comprobante para aquellas multas que se encuentren en estado "LIQUIDADA SIN RELIQUIDACIÓN".

En el Menú de operaciones deberás seleccionar la opción "Liquidar", y a continuación la opción de búsqueda por CUIT u Objeto, para que el sistema nos traiga las multas generadas para los mismos en condiciones de ser liquidadas.

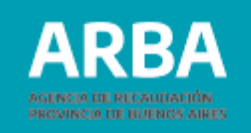

| ARBA AGENCIA<br>PROVINC                     | DE RECAUDACIÓN<br>TIA DE BUENOS AIRES |                       |     |
|---------------------------------------------|---------------------------------------|-----------------------|-----|
| Operación Contáctenos                       |                                       |                       |     |
| Consultar<br>Liquidar<br>Consultar Volantes |                                       |                       |     |
|                                             | Datos requeridos                      |                       |     |
|                                             | Todas las del CUIT                    | 21 5                  |     |
|                                             |                                       | ⊖ Partido - partida   | · · |
|                                             | Clave del objeto                      | O Dominio automotor   |     |
|                                             |                                       | O Dominio embarcación | -   |
|                                             |                                       | Buscar                |     |

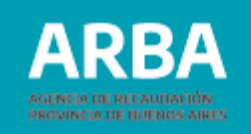

Una vez ingresados los datos de búsqueda por CUIT u Objeto, el sistema te mostrará las multas generadas en condiciones de ser liquidadas:

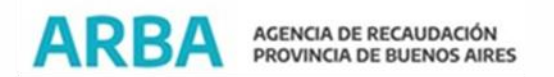

|                                                                                                  |                                                            | Datos reque                                                   | ridos                                            |                           |         |                   |                                                                                                    |                |                                                                |                                      |                                                               |                                           |                             |                                                                                                    |                               |
|--------------------------------------------------------------------------------------------------|------------------------------------------------------------|---------------------------------------------------------------|--------------------------------------------------|---------------------------|---------|-------------------|----------------------------------------------------------------------------------------------------|----------------|----------------------------------------------------------------|--------------------------------------|---------------------------------------------------------------|-------------------------------------------|-----------------------------|----------------------------------------------------------------------------------------------------|-------------------------------|
|                                                                                                  |                                                            | Tod                                                           | as las del CUIT                                  |                           |         |                   |                                                                                                    |                |                                                                |                                      |                                                               |                                           |                             |                                                                                                    |                               |
|                                                                                                  |                                                            |                                                               |                                                  | C                         | O Parti | ido - partida     |                                                                                                    |                | •                                                              |                                      |                                                               |                                           |                             |                                                                                                    |                               |
|                                                                                                  |                                                            | O Cla                                                         | ve del objeto                                    | C                         | O Dom   | ninio automotor   |                                                                                                    |                |                                                                |                                      |                                                               |                                           |                             |                                                                                                    |                               |
|                                                                                                  |                                                            |                                                               |                                                  | C                         | O Dom   | sinio embarcación |                                                                                                    |                | •                                                              |                                      |                                                               |                                           |                             |                                                                                                    |                               |
|                                                                                                  |                                                            |                                                               |                                                  |                           |         |                   |                                                                                                    |                |                                                                |                                      |                                                               |                                           |                             |                                                                                                    |                               |
|                                                                                                  |                                                            |                                                               |                                                  |                           |         |                   | and the second second se |                |                                                                |                                      |                                                               |                                           |                             |                                                                                                    |                               |
|                                                                                                  |                                                            |                                                               |                                                  |                           |         |                   | Buscar                                                                                                    |                |                                                                |                                      |                                                               |                                           |                             |                                                                                                    |                               |
| do de multas , C<br>Fecha de C                                                                   | Cantidad de Resi<br>arga Tipo de Multa                     | ultados: 33                                                   | Tipo contribuyente                               | Objeto                    | Cuit    | Razón social      | Buscar                                                                                                    | Operativo/Acta | Acto                                                           | Estado                               | Fecha Estado Actual                                           | Fecha Firmeza                             | Cantidad Períodos           | Primer Período                                                                                     | Mon                           |
| do de multas , C<br>Fecha de C<br>Setalles 24/05/2015                                            | cantidad de Resi<br>arga Tipo de Multa<br>A                | ultados: 33<br>Impuesto<br>Ingresos Brutos                    | Tipo contribuyente<br>Directo                    | Objeto                    | Cuit    | Razón social      | Buscar                                                                                                    | Operativo/Acta | Acto                                                           | Estado                               | Fecha Estado Actual<br>24/08/2016                             | Fecha Firmeza<br>04/08/2016               | Cantidad Periodos           | Primer Periodo<br>2016-<br>2016-<br>2016-                                                          | Mont<br>5                     |
| So de muitas , C<br>Fecha de C<br>etalles 2406/2016<br>etalles 01108/2016                        | Cantidad de Ress<br>arga Tipo de Multa<br>A<br>A           | ultados: 33<br>Impuesto<br>Ingresos Brutos                    | Tipo contribuyente<br>Drecto<br>Directo          | Objeto<br>20              | Cuit    | Razón social      | Buscar                                                                                                    | Operativo/Acta | Acto<br>Disposicion Sancionatoria                              | Estado<br>Deuda Firme                | Fecha Estado Actual<br>24/08/2016<br>26/10/2016               | Fecha Firmeza<br>04/08/2016<br>06/09/2016 | Cantidad Períodos           | Primer Periodo<br>2016:<br>wer mas periodo<br>2016:<br>pyer mas periodo                            | Mon<br>5                      |
| Jo de multas , C<br>Fecha de C<br>etalles 24/05/2015<br>etalles 01/08/2016<br>etalles 23/11/2016 | Cantidad de Resu<br>arga Tipo de Multa<br>A<br>A<br>A<br>A | ultados: 33<br>Impuesto<br>Ingresos Brutos<br>Ingresos Brutos | Tipo contribuyente<br>Drecto<br>Drecto<br>Drecto | <b>Objeto</b><br>20<br>20 | Cuit    | Razón social      | Expediente                                                                                                    | Operativo/Acta | Acto<br>Disposicion Sancionatoria<br>Disposicion Sancionatoria | Estado<br>Deuda Firme<br>Deuda Firme | Fecha Estado Actual<br>24/08/2016<br>26/10/2016<br>09/01/2017 | Fecha Firmeza<br>04/08/2016<br>06/09/2016 | Cantidad Períodos<br>1<br>1 | Primer Periodo<br>2015-<br>ver mas periodo<br>2016-<br>ver mas periodo<br>2016-<br>ver mas periodo | Moni<br>1<br>5<br>5<br>3<br>5 |

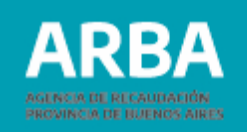

Para poder liquidar una multa, ésta deberá encontrarse en alguno de los siguientes estados:

- Habilitada para liquidar.
- Liquidada.
- Liquidada por firmeza.
- Pagada parcialmente.
- Pagada parcial por cambio de imputación.

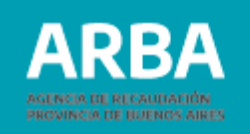

Posicionándote y haciendo "click" sobre la multa que desees liquidar podrás ver el detalle completo de la misma, como se muestra a continuación:

|    | ARE               | BA #            | GENCIA DE RECAL<br>ROVINCIA DE BUE | JDACIÓN<br>NOS AIRES |      |              |                |     |                |                 |             |             |                     |               |                   |      |
|----|-------------------|-----------------|------------------------------------|----------------------|------|--------------|----------------|-----|----------------|-----------------|-------------|-------------|---------------------|---------------|-------------------|------|
| ja | Tipo de Multa     | Impuesto        | Tipo contribuyente                 | Objeto               | Cuit | Razón social | Expediente     | e - | Operativo/Acta | Acto            |             | Estado      | Fecha Estado Actual | Fecha Firmeza | Cantidad Periodos | Prim |
|    | A                 | Ingresos Brutos | Directo                            | 202                  |      |              |                | 000 | 1600102        | Disposicion San | cionatoria  | Deuda Firme | 24/08/2016          | 04/08/2016    | ,                 | R    |
|    | Objeto a mu       | lltar           |                                    |                      |      |              |                |     |                |                 |             |             |                     |               |                   |      |
|    | Tipo de contribuy | ente            |                                    | Directo              | ,    | 2            |                | Ir  | npuesto        |                 | Ingresos Br | utos        | 2                   |               |                   |      |
|    |                   |                 |                                    |                      |      |              |                | c   | bjeto          |                 |             |             |                     |               |                   |      |
|    | Sujeto a mu       | ltar            |                                    |                      |      |              |                |     |                |                 |             |             |                     |               |                   |      |
|    | CUIT              |                 |                                    |                      |      |              |                |     | Razón Soci     | al              |             | 1           |                     |               |                   |      |
|    | Determinaci       | ón de la mul    | ta                                 |                      |      |              |                |     |                |                 |             |             |                     |               |                   |      |
|    | Nº expediente     |                 |                                    |                      |      |              | Operativo/Acta |     | 1600102        |                 |             |             | Fecha               | 07/06/2016    |                   |      |
|    | Acción de Origen  |                 | Intimaciones                       |                      | ~    |              |                |     |                |                 |             |             |                     |               |                   |      |

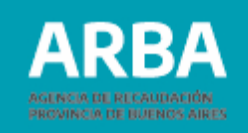

El sistema te permitirá imprimir los volantes o generar los códigos de pago electrónico a través del botón "Liquidar".

Se podrá optar por seleccionar los períodos que se deseen incluir en la liquidación (porcada proceso). En caso que no se quiera pagar la totalidad.

Sise desean seleccionar todos los períodos de un mismo proceso, deberás presionar el botón de verificación ✓ (podrás deseleccionarlos presionando el botón **o**).

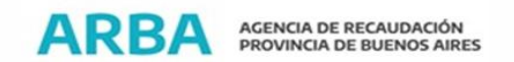

| -                                                                                                    |                                                              |                           |                  |                   |             |
|----------------------------------------------------------------------------------------------------|--------------------------------------------------------------|---------------------------|------------------|-------------------|-------------|
| à                                                                                                    |                                                              |                           |                  |                   |             |
|                                                                                                    |                                                              |                           |                  |                   |             |
|                                                                                                    |                                                              |                           |                  |                   |             |
|                                                                                                    |                                                              |                           |                  |                   |             |
| Proceso - Incumplimiento de presenta                                                                                                    | cion de declaraciones juradas - art. 60                      | . 6 parrafo CF t.o. 2011. |                  |                   |             |
| · · · · · · · · · · · · · · · · · · ·                                                                                                    |                                                              | ,                         |                  |                   |             |
|                                                                                                    |                                                              |                           |                  |                   |             |
| ✓ Comprobantes generados                                                                                                    |                                                              |                           |                  |                   |             |
| Comprobantes generados     Nro. Fecha Liq Fecha Venc F                                                                                                    | echa Firmeza Monto                                           |                           |                  |                   |             |
| ✓ Comprobantes generados           Nro.         Fecha Liq         Fecha Venc         F           Medio de Pago         4864190         17/09/2021         24/09/2021         0 | echa Firmeza Monto<br>4/08/2016 1031.40                      |                           |                  |                   |             |
| Comprobantes generados     Nro. Fecha Liq Fecha Venc F     Medio de Pago 4864190 17/09/2021 24/09/2021 0                                                                       | echa Firmeza Monto<br>4/08/2016 1031.40                      |                           |                  |                   |             |
| Comprobantes generados     Nro. Fecha Liq Fecha Venc F     Medio de Pago 4864190 17/09/2021 24/09/2021 0                                                                       | echa Firmeza Monto<br>4/08/2016 1031.40                      |                           |                  |                   |             |
| Comprobantes generados     Nro. Fecha Liq Fecha Venc F     Medio de Pago 4864190 17/09/2021 24/09/2021 0      Liquidar                                                         | echa Firmeza Monto<br>4/08/2016 1031.40                      |                           |                  |                   |             |
| Comprobantes generados     Nro. Fecha Liq Fecha Venc F Medio de Pago 4864190 17/09/2021 24/09/2021 0      Liquidar     Periodos                                                | echa Firmeza Monto<br>4/08/2016 1031.40                      |                           |                  |                   |             |
| Comprobantes generados     Nro. Fecha Liq Fecha Venc F Medio de Pago 4864190 17/09/2021 24/09/2021 0      Liquidar     Períodos     Período                                    | echa Firmeza Monto<br>4/08/2016 1031.40<br>Monto determinado | Pago parcial              | Diferencia multa | Fecha último pago | Seleccionar |

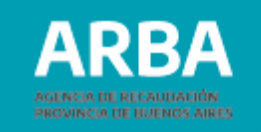

Una vez seleccionados los periodos haciendo "click" en el botón "Liquidar" deberás confirmar la selección realizada:

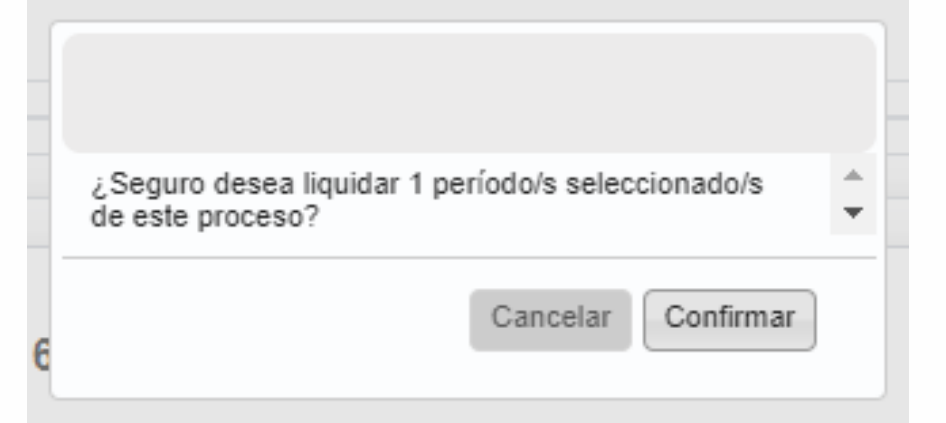

El sistema te confirmará la realización de la operación:

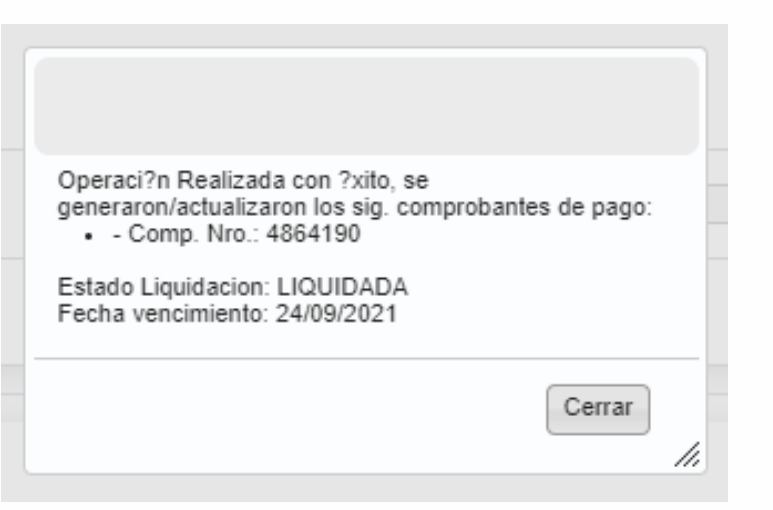

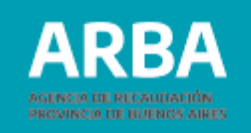

A través de la selección de "Medio de Pago" dentro de "Comprobantes generados" podrás optar por el pago en efectivo (descargando el formulario R-112 A en formato de archivo PDF) u obtener el código de pago electrónico (LINK-BANELCO-INTERBANKING).

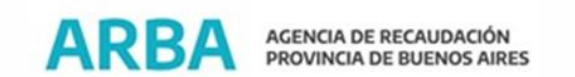

| esos                                                                                        |                          |                                |                   |        |                   |
|---------------------------------------------------------------------------------------------|--------------------------|--------------------------------|-------------------|--------|-------------------|
|                                                                                             | Seleccione un medio de p | ago                            |                   |        |                   |
| AC<br>Proceso - Incumplimiento de presentacio                                               | Efectivo                 | =PagoMis<br>Cuentas<br>Banelco | <b>interbanki</b> | ing    |                   |
| Nro. Fecha Liq Fecha Venc Fecha<br>Medio de Pago 115582 20/08/2021 22/09/2021<br>V Períodos |                          | Enviar<br>S 0                  | Сегтаг            | s 750  | Fecha último pago |
| A?o-Mes 2019-12-0                                                                           | \$ 750                   |                                | \$ 0              | \$ 750 |                   |

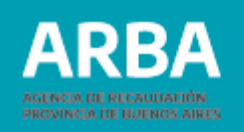

Deberás tener en cuenta:

- La fecha de vencimiento es la <u>fecha límite</u> para el pago en bancos y medios electrónicos.
- Pasada esa fecha se deberá volver a liquidar la multa.
- No podrás efectuar la liquidación en el caso de multas que se encuentren en estado "Liquidada sin reliquidación".

#### **Operación - Consultar volantes de pago**

A través de esta acción podrás consultar los volantes de pago y/o códigos de pago electrónico que se encuentren vigentes.

Los posibles filtros de búsqueda que dispondrás son:

- Por CUIT
- Por Objeto (identificando Partido-Partida; Dominio automotor; Dominio embarcación).

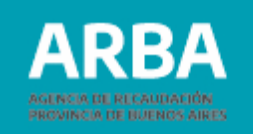

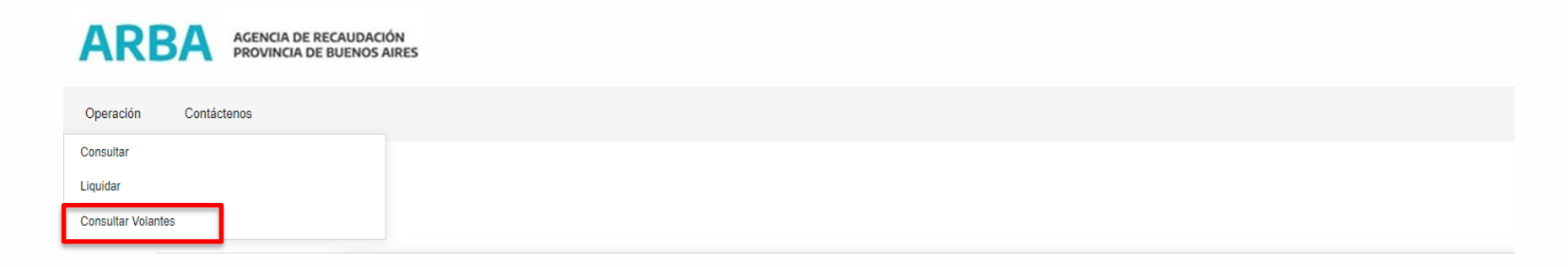

#### Consulta Volantes de Pago

| Partido - partida     Partido - partida     Dominio automotor     Dominio embarcación | Todas las del CUIT |                       |   |
|---------------------------------------------------------------------------------------|--------------------|-----------------------|---|
| Clave del objeto Dominio automotor                                                    |                    | O Partido - partida   | • |
| O Dominio embarcación                                                                 | Clave del objeto   | O Dominio automotor   |   |
|                                                                                       |                    | O Dominio embarcación |   |

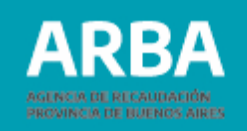

El resultado de la consulta se muestra en una grilla con las opciones de descarga de un archivo en formato PDF para el pago en efectivo en Bancos y entidades autorizadas o la opción de generar un código de pago electrónico por LINK, BANELCO o INTERBANKING.

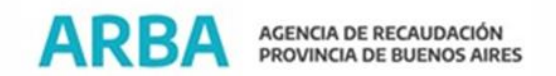

| Listado de           | multas            |           |                            |                                    |                                       |                                            |
|----------------------|-------------------|-----------|----------------------------|------------------------------------|---------------------------------------|--------------------------------------------|
| N° de<br>Comprobante | Fecha Vencimiento | Período   | Descargar<br>Pago Efectivo | Código Pago<br>Electrónico<br>LINK | Código Pago<br>Electrónico<br>BANELCO | Código Pago<br>Electrónico<br>InterBanking |
| 4864190              | 24/09/2021        | 2016 - 1  | +                          | C                                  | Ċ                                     | Ċ                                          |
| 236140               | 24/09/2021        | 2016 - 3  | +                          | Ċ                                  | Ċ                                     | Ċ                                          |
| 8115582              | 22/09/2021        | 2019 - 12 | +                          | Ċ                                  | Ċ                                     | Ċ                                          |

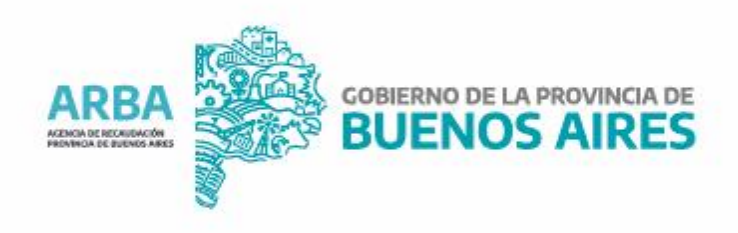